Міністерство освіти і науки України Західноукраїнський національний університет Факультет комп'ютерних інформаційних технологій

# Методичні вказівки до виконання лабораторних робіт з дисципліни «Організація серверів глобальних мереж»

для студентів спеціальності 123 «Комп'ютерна інженерія»

Тернопіль 2025

Мельник Г.М. Методичні вказівки до проведення лабораторних занять з дисципліни «Організація серверів глобальних мереж» для студентів спеціальності 123 «Комп'ютерна інженерія». Тернопіль: ЗУНУ, 2025. 28 с.

Укладач: Мельник Г.М., к.т.н., доцент кафедри комп'ютерної інженерії

Відповідальний за випуск: Дубчак Л.О., к.т.н., доцент, завідувач кафедри комп'ютерної інженерії

## Рецензенти:

Микитишин А. Г. доц., к. т. н., завідувач кафедри комп'ютерноінтегрованих технологій ТНТУ ім. Івана Пулюя

Манжула В.І. доц., д.т.н, доцент кафедри комп'ютерних наук Західноукраїнського національного університету

Методичні рекомендації розглянуто та рекомендовано до друку на засіданні кафедри комп'ютерної інженерії протокол № 7 від 28 лютого 2025 р.

# 3MICT

| Лабораторна робота №1 Створення середовища розробки сайтів       | 4  |
|------------------------------------------------------------------|----|
| 1. Теоретичні відомості                                          | 4  |
| 2. Хід роботи                                                    | 5  |
| 3. Зміст звіту                                                   | 10 |
| 4. Контрольні питання                                            | 10 |
| 5. Довідкова інформація                                          | 10 |
| Лабораторна робота №2. Тестування вебсерверів                    | 12 |
| 1. Теоретичні відомості                                          | 12 |
| 2 Хід роботи                                                     | 14 |
| 3 Зміст звіту                                                    | 18 |
| 4 Контрольні питання                                             | 18 |
| Лабораторна робота 3. Розгортання системи дистанційного навчання | 19 |
| 1. Теоретичні відомості                                          | 19 |
| 2 Хід роботи                                                     | 21 |
| 3 Зміст звіту                                                    | 23 |
| 4 Контрольні питання                                             | 23 |
| Лабораторна робота 4. Розгортання сервера інтеграції даних ІоТ   | 24 |
| 1. Теоретичні відомості                                          | 24 |
| 2 Хід роботи                                                     | 26 |
| 3. Зміст звіту                                                   |    |
| 4. Контрольні питання                                            |    |

## Лабораторна робота №1

#### Створення середовища розробки сайтів

Мета заняття: Розгорнути середовище розробки сайтів. Отримати навички налаштування середовищ розробки сайтів

## 1. ТЕОРЕТИЧНІ ВІДОМОСТІ.

1. Основні вимоги до запуску веб-проєкту

Для розгортання веб-сайту необхідно мати веб-хостинг та доменне ім'я, що зв'язує сайт із відповідною IP-адресою веб-сервера. Якщо веб-сайт є динамічним, а не статичним HTML-документом, сервер має підтримувати мову серверного програмування (PHP, Python, Java, .NET) та систему управління базами даних (СУБД) (MySQL, PostgreSQL, Oracle, Microsoft SQL Server).

Зазвичай для запуску веб-проєктів використовують готові серверні збірки, які поєднують ключові компоненти в єдине середовище. Найбільш популярною серед них є LAMP—набір відкритого ПЗ, що включає:

- Linux операційну систему,
- Арасне веб-сервер,
- MySQL/MariaDB СУБД,
- PHP/Python/Perl інтерпретатор мови програмування.

Аналогічні збірки існують і для інших платформ: **WAMP** (Windows), **MAMP** (Mac OS), **XAMPP** (кросплатформова версія).

2. Віртуальний хостинг та серверне середовище

Віртуальний хостинг дозволяє одному фізичному серверу обслуговувати кілька веб-сайтів, кожен із власним доменним іменем. Це досягається завдяки відповідним налаштуванням веб-серверів, таких як Apache, NGINX або Microsoft IIS.

Окрім традиційних серверних стеків, сьогодні все частіше використовують контейнеризацію (наприклад, Docker), що забезпечує ізольоване середовище для кожного веб-застосунку.

3. ХАМРР – кросплатформова збірка веб-сервера

ХАМРР — це популярна серверна платформа для розробників, яка містить всі необхідні компоненти для запуску локального веб-сервера. Вона включає:

- Apache HTTP Server для обслуговування статичних та динамічних сторінок.
- MySQL/MariaDB для роботи з базами даних.
- PHP та Perl серверні мови програмування.
- FTP-сервер для управління файлами.
- phpMyAdmin для адміністрування баз даних через веб-інтерфейс.
- Apache Tomcat для підтримки Java-додатків (JSP/Servlets).

ХАМРР забезпечує швидке розгортання локального сервера без необхідності налаштовувати кожен компонент окремо.

4. Системи керування вмістом (CMS)

Система керування вмістом (CMS, Content Management System) – це програмне забезпечення для створення, управління та оновлення веб-сайтів без потреби в глибоких знаннях програмування.

Види CMS:

1. Системи керування веб-контентом (WCMS) – для управління веб-сайтами, блогами, форумами (WordPress, Joomla, Drupal).

2. Транзакційні CMS – для роботи з електронною комерцією (Magento, OpenCart, PrestaShop).

3. Документоорієнтовані CMS – для управління корпоративними документами (SharePoint, Alfresco).

4. Електронні бібліотеки – для керування мультимедійними ресурсами (DAM-системи).

5. Освітні CMS – для онлайн-курсів (Moodle, Open edX).

Популярні CMS з українською локалізацією:

- Moodle використовується в навчальних закладах.
- MaxSite CMS легка CMS на CodeIgniter.
- Joomla 5.2 гнучка платформа для розробки веб-додатків.

Корпоративні CMS (Enterprise CMS) це системи для великих організацій, які дозволяють керувати внутрішньою та зовнішньою документацією, автоматизувати бізнес-процеси (наприклад, OpenText, IBM FileNet, Microsoft SharePoint).

Для розгортання та налаштування веб-сервера необхідно встановити відповідне серверне середовище, наприклад, ХАМРР, відповідно до заданого варіанта конфігурації. Якщо ж метою є розгортання комплексного серверного середовища з підтримкою різних сервісів, рекомендується встановити всі необхідні програмні продукти та серверні компоненти.

Для створення повноцінного серверного середовища можна застосовувати технології віртуалізації, такі як VirtualBox, VMware, або засоби контейнеризації, наприклад, Docker та Kubernetes. Це дозволить гнучко керувати ресурсами, ізолювати сервіси та забезпечити масштабованість системи.

Окрім встановлення самого серверного середовища, важливо забезпечити налаштування баз даних (MySQL, PostgreSQL), веб-серверів (Apache, Nginx), засобів безпеки (SSL, брандмауери) та механізмів автоматизації (CI/CD, скрипти розгортання). Це дозволить не лише розгорнути сервер для розробки та тестування, а й створити стабільну та безпечну інфраструктуру для продуктивного використання.

## 2. ХІД РОБОТИ

## Завдання 1. Встановити середовище веб-сервера

Налаштування ХАМРР

- 1. Завантаження XAMPP <u>Apache Friends</u>
- 2. Вибір компонентів: залиште всі компоненти за замовчуванням або оберіть ті, які вам потрібні (наприклад, Apache, MySQL, PHP, phpMyAdmin). Натисніть "Next"

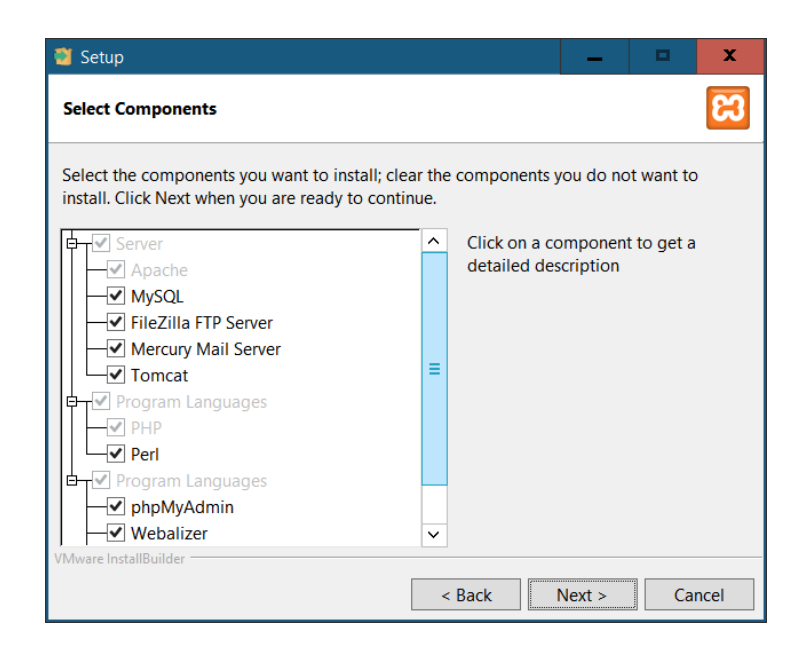

| 🔀 ХАМРР                                                                                                    | Control Pane               | el v3.3.0 [Com | piled: Apr 6th 202 | 21]     |       |        |      | _ □      | x |
|----------------------------------------------------------------------------------------------------|----------------------------|----------------|--------------------|---------|-------|--------|------|----------|---|
|                                                                                                    | XAMPP Control Panel v3.3.0 |                |                    |         |       |        |      |          |   |
| Service                                                                                                    | Module                     | PID(s)         | Port(s)            | Actions |       |        |      | Netstat  |   |
| ×                                                                                                    | Apache                     |                |                    | Start   | Admin | Config | Logs | Shell    |   |
| ×                                                                                                    | MySQL                      |                |                    | Start   | Admin | Config | Logs | Explorer |   |
| ×                                                                                                    | FileZilla                  |                |                    | Start   | Admin | Config | Logs | Services |   |
|                                                                                                    | Mercury                    |                |                    | Start   | Admin | Config | Logs | Help     |   |
| ×                                                                                                    | Tomcat                     |                |                    | Start   | Admin | Config | Logs | Quit     |   |
| State       Admin       Corning       Logs       Quit         15:57:52       [main]       Initializing Control Panel       Quit       Initializing Control Panel         15:57:52       [main]       Windows Version: Enterprise 64-bit       State       April 64-bit         15:57:52       [main]       XAMPP Version: 8.0.30       Control Panel Version: 3.3.0 [Compiled: Apr 6th 2021]       Initializing Windows Version: 3.3.0 [Compiled: Apr 6th 2021]         15:57:52       [main]       Running with Administrator rights - good!       State       State       State         15:57:52       [main]       Running with Administrator rights - good!       State       State       State         15:57:52       [main]       Checking for prerequisites       State       State       State         15:57:54       [main]       All prerequisites found       State       State       State         15:57:54       [main]       Initializing Modules       State       State       State       State         15:57:54       [main]       Control Panel Ready       Control Panel Ready       Control Panel Ready |                            |                |                    |         |       |        |      |          |   |

#### Первинна конфігурація ХАМРР

- 1. Запуск XAMPP Control Panel:
  - Якщо панель керування ХАМРР не запустилася автоматично, відкрийте її вручну, запустивши хатрр-control.exe з директорії інсталяції (наприклад, C:\xampp).
- 2. Запуск служб:
  - У панелі керування натисніть кнопку "Start" навпроти Apache та MySQL, щоб запустити ці служби. У колонці "Module" повинні з'явитися зелені маркери, що свідчать про успішний запуск. Також ОС запитає дозволу замінити налаштування брандмауера.

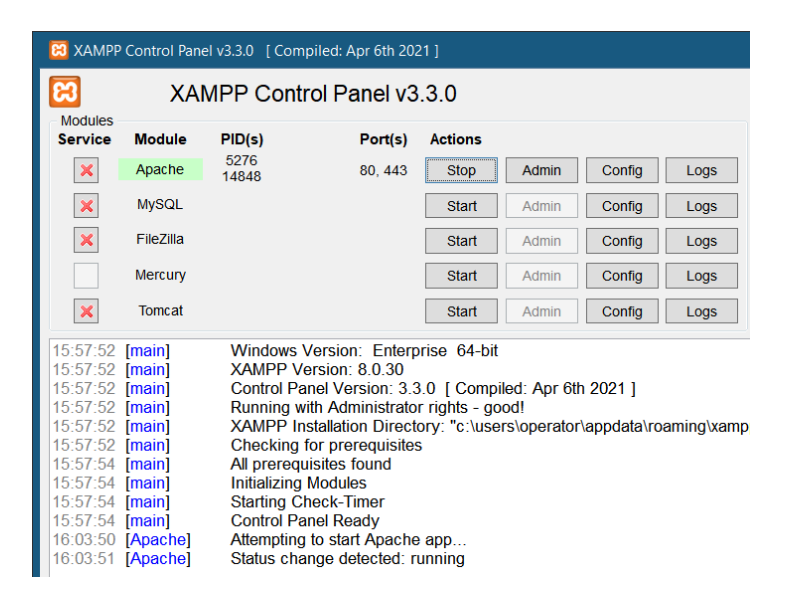

3. Перевірка роботи Apache: Відкрити веб-браузер і ввести в адресному рядку http://localhost. Ми повинні побачити вітальну сторінку XAMPP.

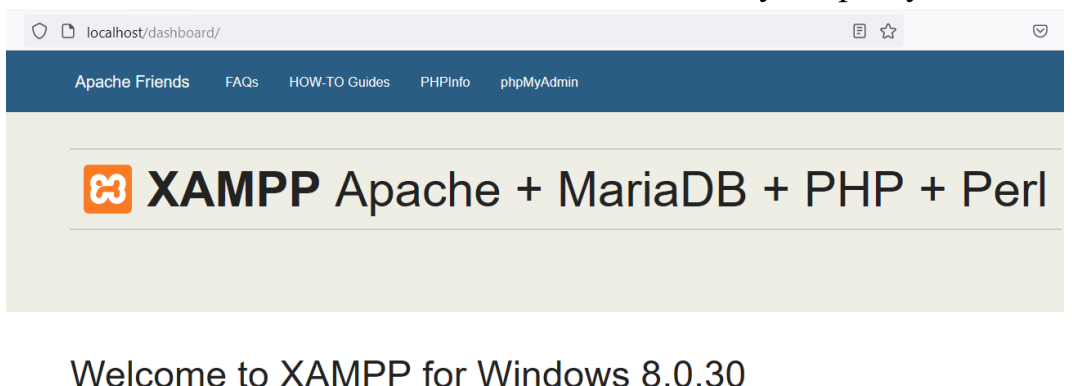

You have successfully installed XAMPP on this system! Now you can start using Apache, MariaDB, PHP and other components. You can find more info in the FAQs section or check the HOW-TO Guides for getting started with PHP applications.

- 4. Перевірка роботи MySQL:
  - У панелі керування ХАМРР натисніть кнопку "Admin" праворуч від MySQL. Відкриється phpMyAdmin - веб-інтерфейс для управління базами даних MySQL.
- 5. Налаштування безпеки:
  - Рекомендується налаштувати паролі для користувача root у MySQL та інших служб для забезпечення безпеки.
  - Перейдіть у phpMyAdmin, виберіть "User accounts", знайдіть користувача root і змініть пароль.

Додаткові налаштування:

- 1. Файловий менеджер:
  - Всі веб-файли повинні зберігатися у папці htdocs в директорії інсталяції ХАМРР (наприклад, C:\xampp\htdocs).
- 2. Конфігураційні файли:

- Основні конфігураційні файли для Apache (httpd.conf), PHP (php.ini) та MySQL (my.ini) знаходяться в папці хатрр.
- 3. Запуск і зупинка служб:
  - о використовується панель керування XAMPP.

#### BCTAHOBJEHHA WordPress Welcome to WordPress. Before getting started, you will need to know the following items. 1. Назва бази даних 2. Ім'я користувача бази даних 3. Пароль бази даних 4. Сервер бази даних 5. Табличний префікс (якщо ви хочете запустити більше ніж один WordPress сайт на одній базі даних) This information is being used to create a wp-config.php file. If for any reason this automatic file creation does not work, do not worry. All this does is fill in the database information to a configuration file. You may also simply open wp-config-sample.php in a text editor, fill in your information, and save it as wpconfig.php. Need more help? <u>Read the support article on wp-config.php</u>. In all likelihood, these items were supplied to you by your web host. If you do not have this information, then you will need to contact them before you can continue. If you are ready...

#### Встановлення WordPress

Табличний префікс (Table Prefix) — це префікс, який додається до назв всіх таблиць бази даних, створених під час встановлення WordPress. Він потрібен, щоб уникнути конфліктів з іншими таблицями в тій же базі даних, якщо в ній є кілька екзмеплярів WordPress або інших додатків. Якщо ви вказати префікс wp\_, то назви таблиць будуть виглядати так: wp posts, wp users, wp options.

| Назва бази                    | wordpress                                                                           |            |  |  |
|-------------------------------|-------------------------------------------------------------------------------------|------------|--|--|
| даних                         | Назва бази даних, яку ви хочете використовувати з WordPress.                        |            |  |  |
| Ім'я користувача              | root                                                                                |            |  |  |
|                               | Ваше ім'я користувача бази даних.                                                   |            |  |  |
| Пароль                        | пароль                                                                              | 🕑 Показати |  |  |
|                               | Ваш пароль бази даних.                                                              |            |  |  |
| Хост <mark>б</mark> ази даних | localhost                                                                           |            |  |  |
|                               | You should be able to get this info from your web host, if localhost does not work. |            |  |  |
| Габличний                     | wp_                                                                                 |            |  |  |
| префікс                       | Якщо ви хочете мати одну базу даних для кількох інсталяцій WordPress, змініть це.   |            |  |  |

#### Встановлення WordPress

#### Необхідна інформація

Будь ласка, надайте наступну інформацію. Не хвилюйтесь, ви завжди зможете змінити ці налаштування пізніше.

| Назва сайту                          | myfirstsite                                                                                                    |      |  |  |  |  |  |
|--------------------------------------|----------------------------------------------------------------------------------------------------|------|--|--|--|--|--|
| Ім'я користувача                     | first                                                                                                    |      |  |  |  |  |  |
|                                      | Імена користувачів можуть містити тільки букви, цифри, пробіли, нижні лінії, дефіси, крапки, та символ @.                           |      |  |  |  |  |  |
| Пароль                               | ••••                                                                                                    | Show |  |  |  |  |  |
|                                      | Дуже слабкий                                                                                                    |      |  |  |  |  |  |
|                                      | <b>Важливо:</b> Вам буде потрібен цей пароль, щоб увійти. Будь ласка, зберігайтє<br>безпечному місці.                               |      |  |  |  |  |  |
| Підтвердіть<br>пароль                | Дозволити використання слабкого паролю.                                                                                             |      |  |  |  |  |  |
| Ваш e-mail                           | mgm@wunu.edu.ua                                                                                                    |      |  |  |  |  |  |
|                                      | Двічі перевірте свою e-mail адресу перед тим, як продовжити.                                                                        |      |  |  |  |  |  |
| Видимість для<br>пошукових<br>систем | <ul> <li>Запропонувати пошуковим системам не індексувати цей сайт</li> <li>Пошукові системи можуть ігнорувати цей запит.</li> </ul> |      |  |  |  |  |  |

#### Встановити WordPress

| Вітаємо!           |                      | Ім'я користува       | ча або Email адреса  |      |
|--------------------|----------------------|----------------------|----------------------|------|
| WordPress встановл | ено. Насолоджуйтесь! | Пароль               |                      | •    |
| Ім'я користувача   | first                | Запам'ятат           | и мене Увій          | йти  |
| Пароль             | Ваш вказаний пароль. | Втратили свій п      | ароль?               |      |
| <u>Увійти</u>      |                      | ⊷ Назад до myf<br>எз | irstsite<br>а V Змін | нити |

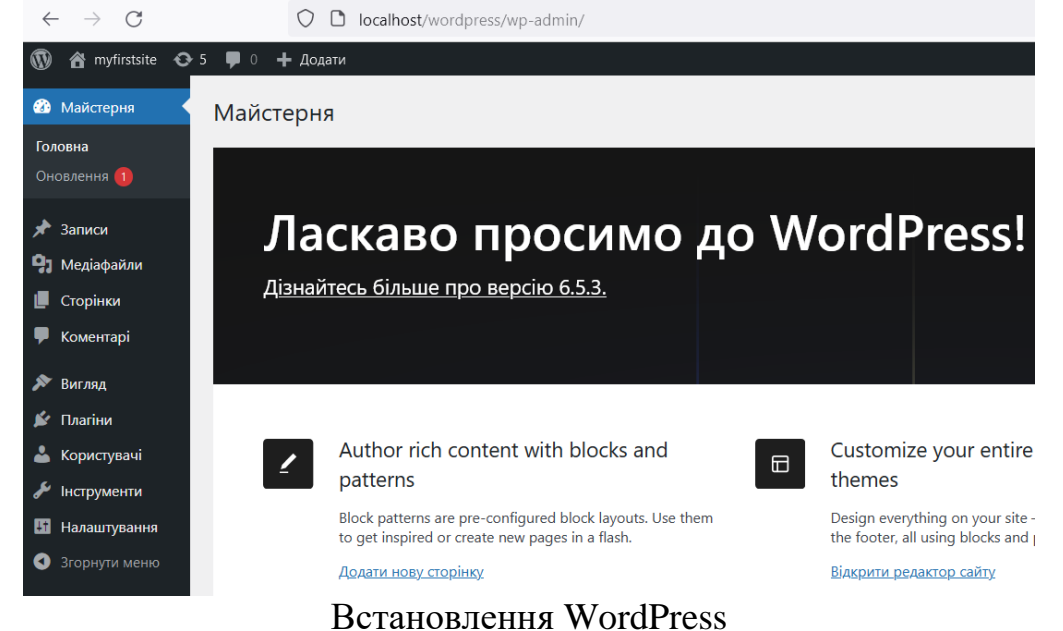

#### Завдання 2. Створення контенту

З допомогою системи керування вмістом створити статті про академічну групу і власний блог.

#### **3. 3MICT 3BITY**

1. Титульний лист, тема та мета роботи

3. Скріншоти послідовності роботи

4. Конфігураційні файли серверів

5 Висновки.

#### 4. КОНТРОЛЬНІ ПИТАННЯ

1. Як працює НТТР протокол

2. Яке призначення та структура LAMP;

3. Основні компоненти дистрибутиву ХАМРР;

4. Призначення систем керування вмістом

## 5. ДОВІДКОВА ІНФОРМАЦІЯ

Таблиця Опис призначення каталогів і файлів у ХАМРР 8 версії

| Каталог/Файл         | Призначення                                          |
|----------------------|------------------------------------------------------|
| anonymous\           | Каталог для зберігання анонімних FTP файлів.         |
| apache\              | Файли конфігурації, модулі та інші Apache.           |
| cgi-bin\             | Каталог для зберігання CGI скриптів.                 |
| contrib\             | Додаткові файли та модулі для ХАМРР.                 |
| FileZillaFTP\        | Файли та конфігурації FTP-сервера FileZilla.         |
| htdocs               | Головний каталог для веб-документів.                 |
| img\                 | Зображення, що використовуються в інтерфейсі ХАМРР.  |
| install\             | Файли, необхідні для встановлення ХАМРР.             |
| licenses\            | Ліцензійні угоди для програмного забезпечення ХАМРР. |
| locale\              | Файли локалізації для підтримки різних мов.          |
| mailoutput\          | Каталог для зберігання вихідних електронних листів.  |
| mailtodisk\          | Каталог для зберігання електронних листів на диску.  |
| MercuryMail\         | Файли поштового сервера Mercury Mail.                |
| mysql\               | Файли MySQL бази даних та конфігураційні файли.      |
| perl\                | Файли Perl інтерпретатора та модулів.                |
| php\                 | Файли РНР інтерпретатора та розширень.               |
| phpMyAdmin\          | Веб-інструмент для управління MySQL базами даних.    |
| src\                 | Вихідні коди для програмних компонентів ХАМРР.       |
| tmp\                 | Тимчасові файли.                                     |
| tomcat\              | Файли Apache Tomcat сервера, конфігураційні          |
| webdav\              | Каталог для WebDAV ресурсів.                         |
| apache_start.bat     | Скрипт для запуску Apache веб-сервера.               |
| apache_stop.bat      | Скрипт для зупинки Apache веб-сервера.               |
| catalina_service.bat | для управління Apache Tomcat сервером як сервісом.   |
| catalina_start.bat   | Скрипт для запуску Apache Tomcat сервера.            |
| catalina_stop.bat    | Скрипт для зупинки Apache Tomcat сервера.            |

| ctlscript.bat              | Загальний скрипт для управління всіма серверами в   |  |  |  |  |
|----------------------------|-----------------------------------------------------|--|--|--|--|
|                            | XAMPP.                                              |  |  |  |  |
| filezilla_setup.bat        | Скрипт для встановлення FileZilla FTP сервера.      |  |  |  |  |
| filezilla_start.bat        | Скрипт для запуску FileZilla FTP сервера.           |  |  |  |  |
| filezilla_stop.bat         | Скрипт для зупинки FileZilla FTP сервера.           |  |  |  |  |
| killprocess.bat            | Скрипт для завершення процесів, які блокують запуск |  |  |  |  |
|                            | серверів.                                           |  |  |  |  |
| mercury_start.bat          | Скрипт для запуску Mercury Mail сервера.            |  |  |  |  |
| mercury_stop.bat           | Скрипт для зупинки Mercury Mail сервера.            |  |  |  |  |
| mysql_start.bat            | Скрипт для запуску MySQL сервера.                   |  |  |  |  |
| mysql_stop.bat             | Скрипт для зупинки MySQL сервера.                   |  |  |  |  |
| passwords.txt              | Файл для зберігання паролів (для тестових цілей).   |  |  |  |  |
| properties.ini             | Конфігураційний файл для налаштування ХАМРР.        |  |  |  |  |
| readme_de.txt              | Інструкції для користувачів німецькою мовою.        |  |  |  |  |
| readme_en.txt              | Інструкції для користувачів англійською мовою.      |  |  |  |  |
| service.exe                | Виконуваний файл для управління XAMPP як Windows    |  |  |  |  |
|                            | сервісом.                                           |  |  |  |  |
| setup_xampp.bat            | Скрипт для первинного налаштування ХАМРР.           |  |  |  |  |
| test_php.bat               | Скрипт для тестування РНР.                          |  |  |  |  |
| uninstall.dat              | Файл для видалення ХАМРР.                           |  |  |  |  |
| uninstall.exe              | Виконуваний файл для видалення ХАМРР.               |  |  |  |  |
| xampp-control.exe          | Виконуваний файл для запуску XAMPP Control Panel.   |  |  |  |  |
| xampp-control.ini          | Конфігураційний файл для XAMPP Control Panel.       |  |  |  |  |
| <pre>xampp_shell.bat</pre> | Скрипт для запуску командного рядка ХАМРР.          |  |  |  |  |
| <pre>xampp_start.exe</pre> | Виконуваний файл для запуску всіх серверів ХАМРР.   |  |  |  |  |
| xampp_stop.exe             | Виконуваний файл для зупинки всіх серверів ХАМРР.   |  |  |  |  |

#### Лабораторна робота №2.

#### Тестування вебсерверів

Мета роботи: Аналіз продуктивності вебсерверів.

Набуття навичок навантажувального тестування

#### 1. ТЕОРЕТИЧНІ ВІДОМОСТІ.

Навантажувальне тестування застосовується для оцінки продуктивності інформаційних систем під різними рівнями навантаження. Воно імітує роботу певної кількості користувачів, які одночасно взаємодіють із системою, що дозволяє визначити її стійкість та продуктивність.

Основні поняття

Віртуальний користувач (Virtual User) – ключове поняття тестування, що визначає рівень навантаження на систему. Кожен віртуальний користувач виконує типові дії, відправляючи серверу запити відповідно до протоколів зв'язку (HTTP, ODBC, NCA тощо).

Крива деградації (Degradation Curve) – графік, що відображає залежність продуктивності системи (наприклад, часу відповіді) від зростання навантаження (кількості віртуальних користувачів).

Основні показники продуктивності

Час відповіді (Response Time) – час, необхідний для виконання операції.

Пропускна здатність (TPS – Transactions Per Second) – кількість транзакцій, які система може обробити за секунду.

Результати навантажувального тестування:

- Визначення продуктивності системи.
- Виявлення вузьких місць та їх усунення.
- Оптимізація конфігурації серверів і програмного забезпечення.

**Apache JMeter** — це інструмент для навантажувального тестування вебдодатків, АРІ, баз даних та інших систем. Він дозволяє створювати тестові сценарії, що імітують поведінку користувачів та аналізують продуктивність сервера.

## Створення тестового сценарію JMeter.

1 Додавання Thread Group (Групи потоків)

**Thread Group** визначає, скільки віртуальних користувачів буде виконувати запити та як часто.

- 1. Додати новий тестовий план:
  - $\circ$  File  $\rightarrow$  New.
- 2. Додати Thread Group:
  - $\circ$  Test Plan → Add → Threads (Users) → Thread Group.

Налаштування Thread Group:

• Number of Threads (users) – кількість одночасних користувачів (наприклад, 50).

- Ramp-Up Period (seconds) час, протягом якого всі користувачі будуть активовані (наприклад, 10 секунд).
- Loop Count кількість повторів кожного користувача (наприклад, 100 разів).
- Scheduler (опціонально) для задання часу тестування.

*Приклад*: 50 користувачів будуть активовані за 10 секунд і кожен виконає 100 запитів.

| Apache inveter (3.0.3)      |                                                                                                    |               |             | <u> </u> |
|-----------------------------|----------------------------------------------------------------------------------------------------|---------------|-------------|----------|
| File Edit Search Run Option | ns Tools Help                                                                                                    |               |             |          |
| 📑 🚳 🚔 🔚 👗 🗊 🗊               | 4 > > > > > > = 4                                                                                                    | 00:00:00      | 0 \Lambda 0 | 0/0 😯    |
| Test Plan<br>Thread Group   | Thread Group         Name:       Thread Group         Comments:         Action to be taken after a Sampler error            • Continue       Start Next Thread Loop         Stop Thread       Stop Test         Thread Properties         Number of Threads (users):       1         Ramp-up period (seconds):       1         Loop Count:       Infinite         Thread creation       Delay Thread creation until needed         Specify Thread lifetime       Duration (seconds):         Startup delay (seconds): | ) Stop Test I | \ow         |          |
|                             |                                                                                                    |               |             |          |

Рисунок 2.1 - Створення «Групи потоків»

## 2 Додавання HTTP Request Sampler (Запити до сервера)

HTTP Request Sampler відповідає за відправку НТТР-запитів до веб-сервера або АРІ.

- 1. Додати НТТР-запит:
  - $\circ$  Thread Group  $\rightarrow$  Add  $\rightarrow$  Sampler  $\rightarrow$  HTTP Request.
- 2. Налаштувати параметри НТТР-запиту:
  - Server Name or IP адреса сервера (server-ip або example.com).
  - Protocol вибір http або https.
  - Path-шлях до pecypcy (наприклад, /index.html aбo /api/users).
  - о Method тип HTTP-запиту (дет, розт, рит, delete).
  - Parameters параметри запиту (наприклад, id=123).
  - о Body Data якщо розт або рит, тут можна вказати JSON або форму.

Приклад: GET-запит до http://server-ip/get\_grades.php для отримання JSONданих.

3 Додавання Graph Results Listener (Графічне відображення результатів)

Graph Results Listener дозволяє візуалізувати результати тестування у вигляді графіків.

- 1. Додати Graph Results: Thread Group  $\rightarrow$  Add  $\rightarrow$  Listener  $\rightarrow$  Graph Results.
- 2. Запустити тест: Натиснути "Start" (зелена кнопка **)**).

#### 3. Аналізувати результати:

- Average середній час відповіді сервера.
- **Median** медіанний час відповіді.
- Deviation відхилення від середнього значення.
- **Throughput** кількість запитів у секунду.

Оптимізація: Якщо сервер перевантажений, можна збільшити Ramp-Up Period або зменшити Number of Threads.

Аналіз результатів

- Час відповіді сервера (Response Time) чи сервер швидко обробляє запити
- Пропускна здатність (Throughput) скільки запитів обробляється за секунду
- Кількість помилок (Errors) чи є помилки під час навантаження

| 🕴 Apache JMeter (5.6.3)                     |                                                                                                    |                   |                   | -             | • x             |
|---------------------------------------------|----------------------------------------------------------------------------------------------------|-------------------|-------------------|---------------|-----------------|
| File Edit Search Run Optic                  | ons Tools Help                                                                                                    |                   |                   |               |                 |
| 📑 🏶 👜 🖬 👗 🗊 🕻                               | ] + - 4, 🕨 🕷 🛛                                                                                                    | ) 🚳 👹 🎆 🏍 🏷       | 謳 🔋               | 00:0          | 0:00 🛕 0 0/0 🕃  |
| Test Plan     Thread Group     HTTP Request | HTTP Request Name: HTTP Request Comments: Basic Advanced Web Server Protocol [http]: Serve HTTP Request GET V Path Redirect Automatically Parameters Body Data | er Name or IP:    | Alive Use mu      | Port<br>Conte | Number:         |
|                                             |                                                                                                    | Send Paramete     | rs With the Rea   | uest:         |                 |
|                                             | Name:                                                                                                    | Value             | URL Encode?       | Content-Type  | Include Equals? |
|                                             | Detail                                                                                                    | Add Add from Clip | b <b>oard</b> Del | ete Up Down   | ]               |
|                                             | <                                                                                                    |                   | III               |               | >               |

Рисунок 2.2 - Додавання HTTP request

## 2 ХІД РОБОТИ

#### Крок 1: розгортання статичного РНР-сайту

1.1 Налаштування веб-сервера Linux (Apache)

Запустіть такий сценарій на сервері Linux, щоб установити та налаштувати Apache:

```
#!/bin/bash
# Install Apache and required utilities
echo "Installing Apache and system utilities..."
sudo apt update
sudo apt install -y apache2
```

# Enable Apache and allow firewall rules echo "Enabling Apache service..." sudo systemctl enable --now apache2 sudo ufw allow in "Apache" # Create a basic static webpage echo "Creating static website..." echo "<h1>Welcome to the Static Web Server</h1>" | sudo tee /var/www/html/index.html # Restart Apache to apply changes sudo systemctl restart apache2 echo "Static website is available at http://\$(hostname -I | awk '{print \$1}')/"

Перевірка

Відкрийте http://server-ip/ у веб-браузері, щоб переконатися, що статичний сайт працює.

#### Крок 2. Розгортання динамічного РНР-сайту

Для тестового сайту згенеруємо базу даних оцінок студентів. 2.1 Встановіть Apache, PHP і MySQL Запустіть такий сценарій, щоб налаштувати Apache, PHP і MySQL:

#!/bin/bash # Встановити Apache, PHP, and MySQL server echo "Installing Apache, PHP, and MySQL..." sudo apt update sudo apt install -y apache2 php php-mysql mariadb-server

# Enable services
echo "Enabling Apache and MySQL..."
sudo systemctl enable --now apache2 mariadb

# Secure MySQL installation (manual step recommended)
echo "Run 'sudo mysql\_secure\_installation' to set up MySQL security."

echo "Installation complete!"

2.2 Налаштувати базу даних оцінок студентів

Запустіть такий сценарій SQL, щоб створити базу даних, користувачів і таблиці:

```
-- Create database
CREATE DATABASE student_db;
-- Create user and grant privileges
CREATE USER 'student_user'@'localhost' IDENTIFIED BY 'password123';
GRANT ALL PRIVILEGES ON student_db.* TO 'student_user'@'localhost';
FLUSH PRIVILEGES;
```

```
-- Create table for student grades
USE student_db;
CREATE TABLE grades (
    id INT AUTO_INCREMENT PRIMARY KEY,
    student_name VARCHAR(100) NOT NULL,
    subject VARCHAR(100) NOT NULL,
    score INT CHECK (score BETWEEN 0 AND 100),
    exam_date DATE
);
-- Insert test data
INSERT INTO grades (student_name, subject, score, exam_date) VALUES
('Оксана Петренко, 'Математика', 85, '2024-05-10'),
('Сергій Коваль', 'Фізика', 78, '2024-05-12'),
('Петро Палилюлько', 'Хімія', 92, '2024-05-14'),
('Петро Мищишин', 'Біологія', 67, '2024-05-15');
```

Щоб виконати цей сценарій на сервері:

```
mysql -u root -p < student_grades.sql</pre>
```

2.3 Створіть РНР АРІ для отримання оцінок студентів Розгорніть такий сценарій РНР (/var/www/html/get\_grades.php):

```
<?php
$servername = "localhost";
$username = "student_user";
$password = "password123";
$dbname = "student_db";
// Create connection
$conn = new mysqli($servername, $username, $password, $dbname);
// Check connection
if ($conn->connect_error) {
   die("Connection failed: " . $conn->connect_error);
}
// Query to fetch student grades
$sql = "SELECT student name, subject, score, exam date FROM grades";
$result = $conn->query($sql);
$grades = array();
if ($result->num_rows > 0) {
    while ($row = $result->fetch_assoc()) {
        $grades[] = $row;
    }
}
// Output JSON response
```

```
header('Content-Type: application/json');
echo json_encode($grades);
```

```
$conn->close();
?>
```

Перевірка:

Відкрийте http://server-ip/get\_grades.php і переконайтеся, що результат має формат JSON.

#### Крок 3: Завантажте тестування з клієнта Windows

3.1 Встановіть засоби тестування в Windows

1. Встановіть Apache Benchmark (ab)

о Якщо у вас встановлено Apache, ab.exe включено в каталог bin/.

о Крім того, використовуйте WSL (підсистема Windows для Linux).

2. Встановіть JMeter

о Завантажте з <u>Apache JMeter</u>

о Розпакуйте та запустіть jmeter.bat.

3.2 Тестування навантаження статичної сторінки за допомогою Apache Benchmark

1. Запустіть простий тест із 1000 запитами та 50 одночасними користувачами:

2. ab -n 1000 -c 50 http://server-ip/index.html

3. Проаналізуйте результат: подивіться на час відповіді, частоту відмов і кількість запитів за секунду.

3.3 Навантажувальне тестування Dynamic PHP API

Перевірте продуктивність РНР АРІ на базі даних:

ab -n 500 -c 20 http://server-ip/get\_grades.php

Проаналізуйте результат, щоб порівняти час відповіді зі статичною сторінкою.

3.4 Тестування навантаження за допомогою JMeter (необов'язково)

- 1. Відкрийте JMeter.
- 2. Створіть групу потоків "Thread Group" із:
  - о Кількість користувачів: 50, Кількість петель (Loop): 100
- 3. Додайте вибірку запитів HTTP "**HTTP Request Sampler**":
  - о Метод: GET

o URL: http://server-ip/get\_grades.php

4. Додайте прослуховувач результатів графіка (Graph Results Listener).

5. Запустіть тест і проаналізуйте час відповіді.

#### Крок 4: Моніторинг продуктивності сервера

4.1 Відстежуйте використання процесора та пам'яті

• Основна статистика (Linux Server) команда top

- Більш детальний моніторинг htop
- Продуктивність диска та введення/виведення
- iostat -х 1 4.2 Моніторинг журналів Арасhe
  - Перегляд запитів у реальному часі:
    - tail -f /var/log/apache2/access.log

## Крок 5: Аналіз і звіт про результати

1. Порівняйте продуктивність статичного та динамічного вмісту.

2. Визначте максимальну кількість одночасних користувачів, які може обслуговувати сервер.

3. Проаналізуйте використання процесора, оперативної пам'яті та диска під різними навантаженнями.

## **3 3MICT 3BITY**

- 1. Тема та мета лабораторної роботи;
- 2. Хід роботи із копіями екрану;
- 3. Висновки по роботі.

# 4 КОНТРОЛЬНІ ПИТАННЯ

- 1. Що таке час відповіді сервера (Response Time)?
- 2. Що таке пропускна здатність (Throughput)?
- 3. Що таке кількість помилок (Errors) ?

## Лабораторна робота 3.

#### Розгортання системи дистанційного навчання

Мета: Встановити систему дистанційного навчання

## 1. ТЕОРЕТИЧНІ ВІДОМОСТІ.

**Moodle** (Modular Object-Oriented Dynamic Learning Environment) – це одна з найпопулярніших платформ для дистанційного навчання (LMS – Learning Management System). Вона дозволяє викладачам створювати курси, завдання, форуми, опитування та інші навчальні матеріали, а студентам – взаємодіяти з ними онлайн.

Основні особливості Moodle:

– Відкрите програмне забезпечення (ліцензія GNU GPL), що дозволяє безкоштовно використовувати і модифікувати систему.

– Гнучкість – підтримка модулів і плагінів.

– Підтримка різних методів автентифікації (LDAP, OAuth, Google, Microsoft та інші).

– Можливість масштабування – використання для малих та великих навчальних закладів.

– Інтеграція з іншими сервісами (наприклад, Google Drive, Office 365).

Формати курсів Moodle:

- структура (навчальні модулі без прив'язки до календаря)

- календар (навчальні модулі з прив'язкою до календаря)

Варіюючи поєднання різних елементів курсу, викладач організує вивчення матеріалу таким чином, щоб форми навчання відповідали цілям та завданням конкретних занять.

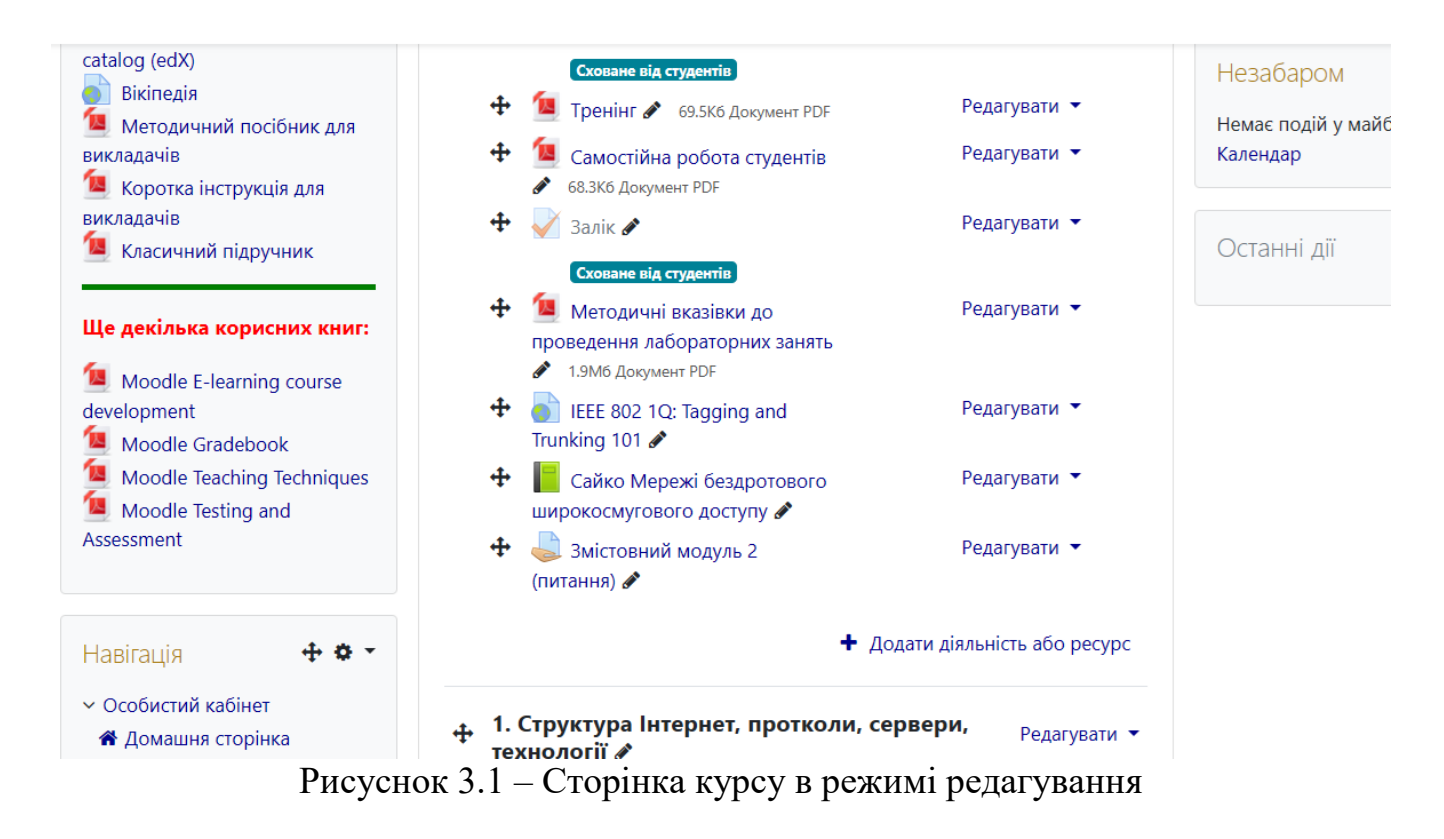

Елементи Moodle-курсу можна розділити на дві частини:.

- Resource/Ресурси це теоретичні матеріали.
- Activity/Діяльність/Активності засоби організації самостійної роботи

До ресурсів належать: Текстова сторінка, Веб сторінка, Посилання на файл або веб-сторінку, Посилання на каталог, Пояснення.

Інтерактивні елементи курсу: Лекція, Завдання, Тест, Робочий зошит, Глосарій, Форум, Чат, Опитування, Анкета.

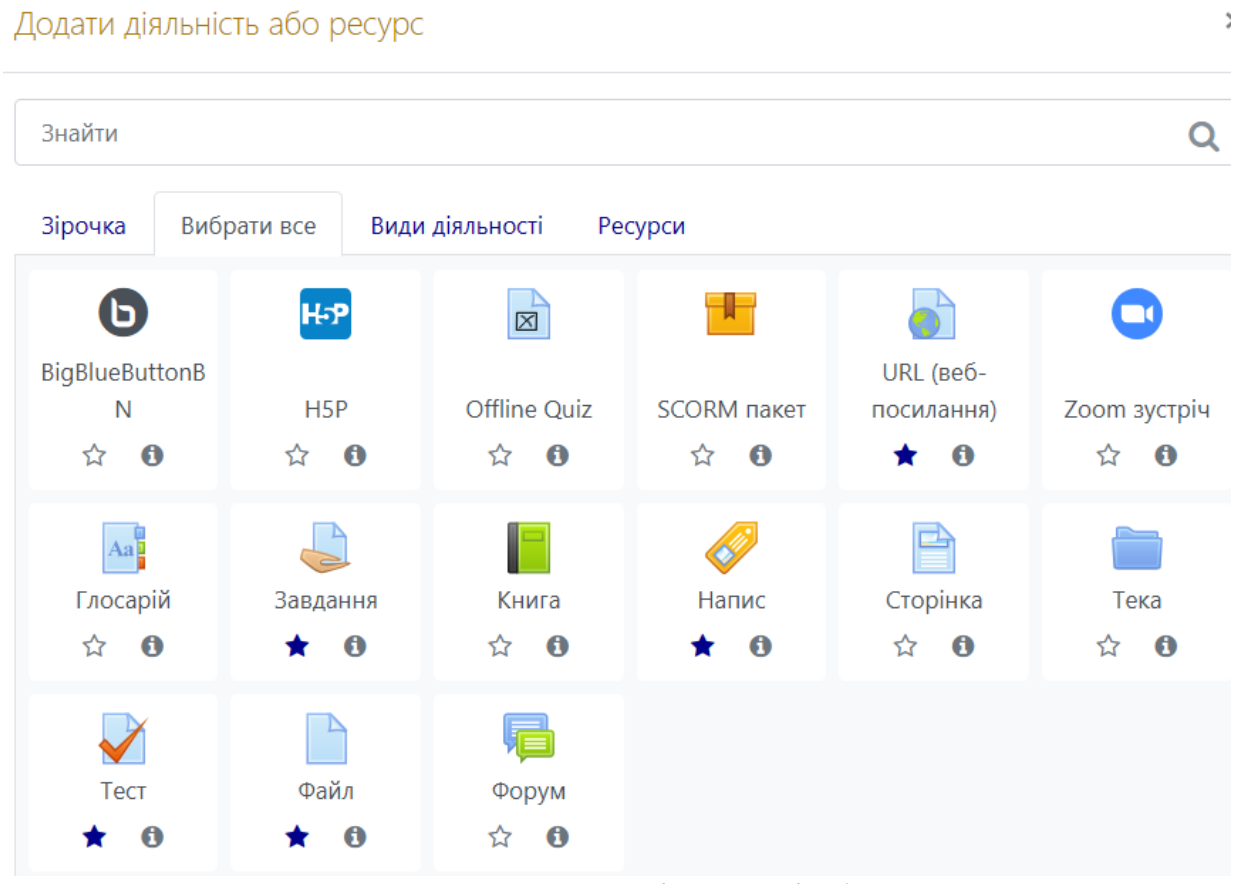

Рисунок 3.2 – Додавання діяльності або ресурсу

Вимоги для розгортання Moodle

Мінімальні системні вимоги:

- Операційна система: Ubuntu 20.04+.
- Веб-сервер: Apache або Nginx.
- База даних: MySQL/MariaDB або PostgreSQL.
- PHP: версія 7.4 або вище (рекомендована 8.0+).
- Додаткові бібліотеки: PHP-розширення (gd, intl, xml, zip, soap, mbstring, curl, json).

Архітектура розгортання:

- 1. Веб-сервер (Apache/Nginx) обробляє НТТР-запити користувачів.
- 2. PHP виконує серверний код Moodle.
- 3. СУБД (MySQL, MariaDB, PostgreSQL) зберігає курси, користувачів та контент.
- 4. Файлова система зберігає завантажені матеріали.
- 5. SSL-сертифікат для захищеного з'єднання HTTPS.

Окрім традиційного встановлення на сервері Ubuntu, можливі такі варіанти розгортання:

- Docker-контейнери запуск Moodle у контейнеризованому середовищі.
- Cloud-платформи (AWS, Google Cloud, Azure) встановлення через керовані сервіси.
- Автоматизоване розгортання через Ansible для масштабованих середовищ.

#### 2 ХІД РОБОТИ

#### Завдання 1. Створення середовища

Вивчити системні вимоги поточної версії системи Moodle до дистрибутивів: PHP, MariaDB 10.6.7, MySQL, Postgres, MSSQL 2017, Oracle.

Встановлення необхідних пакетів: Apache, MySQL/MariaDB, PHP Перед встановленням необхідно оновити пакети та систему:

sudo apt update && sudo apt upgrade -y

Встановлення веб-сервера Apache

sudo apt install apache2 -y

Запуск і перевірка статусу сервера:

sudo systemctl enable apache2 --now
sudo systemctl status apache2

#### Встановлення MySQL/MariaDB

```
sudo apt install mysql-server -y
```

Безпечне налаштування MySQL:

sudo mysql\_secure\_installation

Включення та перевірка статусу:

sudo systemctl enable mysql --now sudo systemctl status mysql

#### Встановлення РНР та необхідних модулів

sudo apt install php php-mysql php-xml php-curl php-gd php-intl php-mbstring
php-zip php-soap -y

#### Перевірка версії РНР:

php -v

#### Завдання 2. Створення та налаштування бази даних

Bxiд до MySQL

sudo mysql -u root -p

#### Створення бази даних Moodle

CREATE DATABASE moodle DEFAULT CHARACTER SET utf8mb4 COLLATE utf8mb4\_unicode\_ci;

#### Створення користувача та надання прав

CREATE USER 'moodleuser'@'localhost' IDENTIFIED BY 'securepassword'; GRANT ALL PRIVILEGES ON moodle.\* TO 'moodleuser'@'localhost' WITH GRANT OPTION;

#### Завдання 3. Завантаження Moodle

Завантаження Moodle

```
cd /var/www/html
sudo wget https://download.moodle.org/download.php/stable402/moodle-latest-
402.tgz
```

#### Розпакування та налаштування прав

```
sudo tar -xvzf moodle-latest-402.tgz
sudo mv moodle /var/www/html/
sudo mkdir /var/www/moodledata
sudo chown -R www-data:www-data /var/www/html/moodle /var/www/moodledata
sudo chmod -R 775 /var/www/html/moodle /var/www/moodledata
```

#### Завдання 4. Налаштування веб-сервера Арасһе

#### Створення нового конфігураційного файлу

sudo nano /etc/apache2/sites-available/moodle.conf

#### Додавання конфігурації

```
<VirtualHost *:80>
ServerAdmin admin@example.com
DocumentRoot /var/www/html/moodle
ServerName moodle.example.com
```

```
<Directory /var/www/html/moodle>
AllowOverride All
Require all granted
</Directory>
```

```
ErrorLog ${APACHE_LOG_DIR}/error.log
CustomLog ${APACHE_LOG_DIR}/access.log combined
</VirtualHost>
```

#### Активація конфігурації та перезапуск Арасһе

```
sudo a2ensite moodle.conf
sudo a2enmod rewrite
sudo systemctl restart apache2
```

#### Виконання початкової конфігурації через веб-інтерфейс

1. Відкрити у браузері:

```
http://server-ip ado http://moodle.example.com
```

- 2. Пройти кроки встановлення:
  - о Вибрати тип бази даних (MariaDB/MySQL).
  - о Ввести облікові дані користувача moodleuser.
  - о Вибрати каталог для moodledata.
  - Завершити установку.
- 3. Створити адміністративний обліковий запис.

#### Перевірка коректної роботи системи

- 1. Авторизуватись у Moodle як адміністратор.
- 2. Перейти в Site Administration  $\rightarrow$  Notifications.
- 3. Переконатися, що всі компоненти встановлені правильно.
- 4. Створити тестовий курс і додати користувачів.
- 5. Налаштувати НТТРЅ (опціонально):

```
sudo apt install certbot python3-certbot-apache -y
sudo certbot --apache -d moodle.example.com
```

## Завдання 5 Додати власний курс у Moodle

Створити сторінку курсу та завантажити декілька активностей та ресурсів, включаючи тест.

## **3 3MICT 3BITY**

- 1. Тема та мета лабораторної роботи;
- 2. Хід роботи із копіями екрану;
- 3. Висновки.

## 4 КОНТРОЛЬНІ ПИТАННЯ

- 1. Які основні компоненти необхідні для роботи Moodle?
- 2. Які бази даних підтримуються Moodle?
- 3. Як налаштувати веб-сервер для роботи з Moodle?
- 4. Які розширення PHP необхідні для Moodle?
- 5. Які методи масштабування Moodle ви знаєте?

## Лабораторна робота 4.

#### Розгортання сервера інтеграції даних ІоТ

Мета роботи: Встановити сервер інтеграції даних ІоТ

Ознайомитися з платформою для інтеграції та керування ІоТ-даними. Вивчити основи налаштування та конфігурації сервера ІоТ на базі Ubuntu. Виконати встановлення та запуск ThingsBoard, підключення до бази даних. Дослідити механізми отримання, обробки та візуалізації ІоТ-даних.

## 1. ТЕОРЕТИЧНІ ВІДОМОСТІ.

ThingsBoard – це відкрита платформа ІоТ для збирання, обробки, збереження та візуалізації даних із пристроїв. Вона підтримує основні протоколи передачі ІоТданих, такі як MQTT, HTTP, CoAP, і надає можливості керування пристроями через панель адміністратора. Особливості:

- Підтримка різних протоколів ІоТ (MQTT, CoAP, HTTP).
- Збереження IoT-даних у базах даних (PostgreSQL, Cassandra, HSQLDB).
- Гнучкі механізми обробки та маршрутизації даних.
- Вбудована система дашбордів для візуалізації.
- Розмежування ролей користувачів (адміністратори, клієнти, пристрої).
- Масштабованість для великих ІоТ-мереж.

Сервер ThingsBoard працює у багатокомпонентній архітектурі:

1.ІоТ-пристрої – сенсори та контролери, що надсилають дані через МQTT, CoAP або HTTP.

2. Message Queue (Kafka, RabbitMQ) – використовується для обробки великих обсягів даних.

3.База даних (PostgreSQL, Cassandra) – зберігає телеметричні дані та метаінформацію.

4. Обробник правил (Rule Engine) – система автоматичного аналізу та обробки даних.

5. Панель керування – веб-інтерфейс для адміністраторів та клієнтів.

Dashboard (панель управління)— це візуальний інтерфейс для моніторингу, аналізу та керування ІоТ-даними. Він дозволяє користувачам отримувати реальний стан підключених пристроїв у вигляді графіків, таблиць, віджетів, карт та аналітичних звітів. Призначення :

– Візуалізація ІоТ-даних – графічне відображення даних сенсорів у реальному часі.

– Моніторинг стану пристроїв – можливість відстежувати показники (температура, вологість, тиск, рівень заряду тощо).

– Керування пристроями – можливість надсилати команди та змінювати параметри.

- Аналіз та звітність – використання історичних даних для аналітики.

– Кастомізація інтерфейсу – створення динамічних та інтерактивних віджетів для різних груп користувачів.

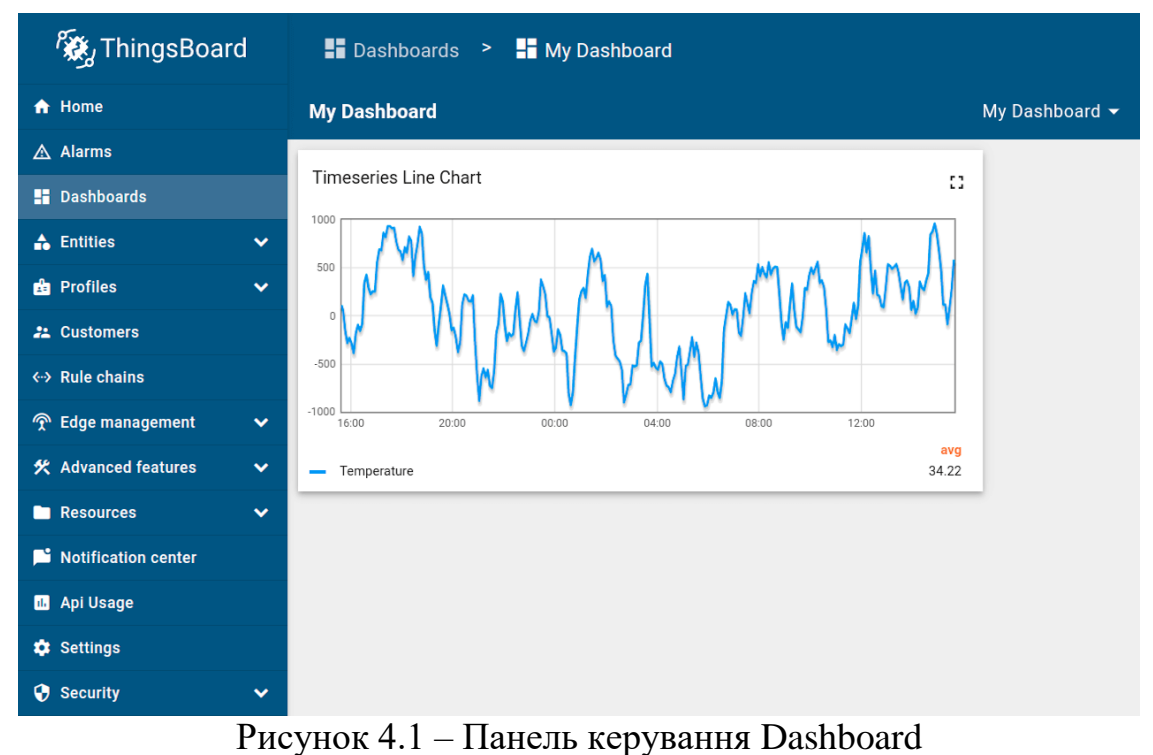

# Основні функції Dashboard

- 1. Збір та відображення ІоТ-даних
  - Підключення до пристроїв через MQTT, CoAP, HTTP.
  - Автоматичне отримання телеметрії у режимі реального часу.
  - Відображення значень у вигляді графіків, таблиць, карт, індикаторів.
- 2. Налаштування взаємодії з пристроями
  - Надсилання команд управління на пристрої.
  - Використання двостороннього зв'язку для зміни налаштувань у реальному часі.
  - Створення кнопок та слайдерів для зміни параметрів.
- 3. Аналіз історичних даних
  - Доступ до історичних даних у базі PostgreSQL/Cassandra.
  - Фільтрація та вибір періоду часу для аналізу.
  - Використання статистичних алгоритмів.

У ThingsBoard віджети поділяються на категорії:

- Charts графіки (лінійні, стовпчикові, секторні).
- Cards карткові інтерфейси для ключових показників.
- Map інтеграція з OpenStreetMap або Google Maps.
- Control кнопки, слайдери для управління пристроями.
- Tables табличні представлення даних.
- Alarm відображення повідомлень та аварійних ситуацій.

Сутності (Entities) – це пристрої, датчики, користувачі або групи пристроїв.

Псевдоніми (Aliases) – використання груп пристроїв для спрощення налаштувань.

Triggers – механізми автоматичних дій у відповідь на зміну параметрів.

Actions – можливість надсилати команди при зміні параметрів.

Мінімальні вимоги для встановлення ThingsBoard на Ubuntu:

- OC: Ubuntu 20.04 або новіша версія.
- Java: OpenJDK 11 або вище.
- База даних: PostgreSQL 12+ (або Cassandra).
- RAM: мінімум 2 GB (рекомендовано 4+ GB).
- СРU: 2 ядра.

Основні етапи розгортання ThingsBoard

- 1. Оновлення системи та встановлення необхідних пакетів.
- 2. Встановлення та налаштування PostgreSQL для збереження IoT-даних.
- 3. Завантаження та встановлення ThingsBoard.
- 4. Конфігурація сервера та запуск служби.
- 5. Перевірка роботи через веб-інтерфейс.
- 6. Підключення ІоТ-пристроїв і тестування передачі даних.

#### 2 ХІД РОБОТИ

#### 1. Оновлення системи та встановлення необхідних пакетів

```
sudo apt update && sudo apt upgrade -y
```

Встановлення необхідного програмного забезпечення:

```
sudo apt install openjdk-11-jdk wget curl -y
```

#### Перевірка версії Java:

```
java -version
```

#### 2. Встановлення та налаштування PostgreSQL для збереження IoT-даних

#### 2.1 Встановлення PostgreSQL

sudo apt install postgresql postgresql-contrib -y

#### Запуск та активація PostgreSQL:

```
sudo systemctl enable postgresql --now
sudo systemctl status postgresql
```

#### 2.2 Створення бази даних для ThingsBoard

```
sudo -u postgres psql
```

#### Виконати наступні SQL-команди:

```
CREATE DATABASE thingsboard;
CREATE USER thingsboard WITH PASSWORD 'securepassword';
ALTER ROLE thingsboard SET client_encoding TO 'utf8';
ALTER ROLE thingsboard SET default_transaction_isolation TO 'read
committed';
ALTER ROLE thingsboard SET timezone TO 'UTC';
GRANT ALL PRIVILEGES ON DATABASE thingsboard TO thingsboard;
\q
```

#### Переконатися, що база даних створена:

```
sudo -u postgres psql -c "\l"
```

#### Завантаження та встановлення ThingsBoard

Завантаження інсталяційного файлу

wget https://github.com/thingsboard/thingsboard/releases/download/v3.4.2/thingsbo ard-3.4.2.deb

```
Встановлення пакета
```

sudo dpkg -i thingsboard-3.4.2.deb

# Налаштування конфігураційного файлу Редагування файлу налаштувань:

sudo nano /etc/thingsboard/conf/thingsboard.yml

#### Додати конфігурацію підключення до PostgreSQL:

```
datasource:
  url: jdbc:postgresql://localhost:5432/thingsboard
  username: thingsboard
  password: securepassword
```

Збережіть зміни (Ctrl + X, Y, Enter).

#### Ініціалізація бази даних

sudo /usr/share/thingsboard/bin/install/install.sh --loadDemo

#### Запуск сервісу ThingsBoard

```
sudo systemctl enable thingsboard --now
sudo systemctl status thingsboard
```

Переконатися, що сервер запущено.

# Перевірка роботи через веб-інтерфейс

Відкрити браузер і перейти за адресою:

http://<IP-agpeca-cepsepa>:8080

#### Використати стандартні облікові дані:

- Логін: sysadmin@thingsboard.org
- Пароль: sysadmin

## Завдання 2 Підключення ІоТ-пристроїв і тестування передачі даних

Створення нового пристрою

- 1. Перейти у вкладку «Devices».
- 2. Натиснути «Add new device» та задати ім'я.
- 3. Після створення перейти у вкладку «Details» та отримати «Access Token».

Відправка тестових даних через MQTT Встановлення MQTT-клієнта:

sudo apt install mosquitto-clients -y

#### Відправка тестових даних:

```
mosquitto_pub -d -h <IP-адреса-сервера> -p 1883 -t v1/devices/me/telemetry -
u '<ACCESS TOKEN>' -m '{"temperature":25}'
```

Перевірка отриманих даних у ThingsBoard. Створити дашборд для відображення отриманих даних.

## **3. 3MICT 3BITY**

- 1. Тема та мета лабораторної роботи;
- 2. Хід роботи із копіями екрану;
- 3. Висновки.

## 4. КОНТРОЛЬНІ ПИТАННЯ

- 1. Які основні компоненти apxiteктури ThingsBoard?
- 2. Які протоколи передачі ІоТ-даних підтримує ThingsBoard?
- 3. Як налаштувати базу даних PostgreSQL для ThingsBoard?
- 4. Як підключити ІоТ-пристрій через MQTT?
- 5. Як створити власний дашборд для візуалізації даних?

Підписано до друку 28.02.2025. Формат 60х 84/<sub>16</sub>. Гарнітура Times New Roman. Папір офсетний 70 г/м<sup>2</sup>. Друк електрографічний. Умов.-друк. арк. 1,63. Обл.-вид. арк. 0,84 Тираж 35 примірників. Замовлення № 02/25/2-1.

#### Видавець та виготувач:

ФОП Осадца Ю. В. м. Тернопіль, вул. 15 Квітня, 2Д/10 тел. (097) 988-53-23

Свідоцтво про внесення суб'єкта видавничої справи до державного реєстру видавців, виготівників і розповсюджувачів видавничої продукції серія ТР № 46 від 07 березня 2013 р.